一、請先在學校首頁-[教師專區]-[資訊教學文件]-[印表機]或教師交流區

將程式複製下載回自己的電腦,再執行驅動程式

| 網   | 路 → 10 | .32.28.3 > 教師交流區 >          |                     |                             |           |
|-----|--------|-----------------------------|---------------------|-----------------------------|-----------|
|     | □ 名    | 稱 ~                         | 修改日期                | 類型                          | 大小        |
|     |        | 大辦公室-V5570印表機驅動程式.exe       | 2024/2/15 上午 10:58  | 應用程式                        | 17,323 KB |
| 7   |        | 44族語教室-C3375列表機驅動程式.exe     | 2024/2/20 上午 09:54  | 應用程式                        | 26,230 KB |
| R   | æ      | 12.pdf                      | 2024/2/20 上午 09:45  | Adobe Acrobat               | 290 KB    |
| ×   |        | 瑞豐國小-桌牌、關防、校園地圖、公文夾標籤       | 2024/1/12 下午 12:40  | 檔案資料夾                       |           |
| A   |        | 桃園市大量授權軟體(限定桃園市校網使用)        | 2023/12/15 下午 02:25 | 檔案資料夾                       |           |
| [ # |        | 共用印表機                       | 2023/9/8 下午 01:28   | 檔案資料夾                       |           |
|     |        | fxap4c5570pcl6180110wxp6izc | 2024/2/19 下午 02:36  | 檔案資料夾                       |           |
|     |        | 99 校務會議資料                   | 2024/2/20 上午 09:18  | 檔案資料夾                       |           |
|     |        | 10 研習資料                     | 2023/9/1 下午 02:49   | 檔案資料夾                       |           |
|     |        | 07 幼兒園専區                    | 2024/2/9 下午 04:02   | 檔案資料夾                       |           |
|     |        | 06 科任専區                     | 2023/12/11 下午 12:25 | 檔案資料夾                       |           |
|     |        | 05 各學年專區                    | 2023/9/1 下午 02:52   | 檔案資料夾                       |           |
|     | 04 輔導室 |                             | 2023/12/25 下午 04:33 | 2023/12/25 下午 04:33   檔案資料夾 |           |
|     |        | 03 總務處                      | 2024/1/23 下午 03:52  | 檔案資料夾                       |           |
|     |        | 02 學務處                      | 2024/2/19 上午 08:47  | 檔案資料夾                       |           |
|     |        | 01 教務處                      | 2024/1/15 下午 12:22  | 檔案資料夾                       |           |
|     |        | 00 人事室                      | 2024/1/23 下午 12:10  | 檔案資料夾                       |           |
|     |        | ★照片影片専區                     | 2024/1/24 上午 11:03  | 檔案資料夾                       |           |
|     |        | ★特教組特教宣導月相關活動訊息             | 2023/11/23 上午 10:50 | 檔案資料夾                       |           |
|     |        |                             |                     |                             |           |

## 二、選擇[Accept]→允許[是]→[標準]→等待掃描到印表機

| 🛃 License Agreement —                                                                                                    | X                                                                   |
|----------------------------------------------------------------------------------------------------|---------------------------------------------------------------------|
|                                                                                                    | 使用者帳戶控制 ×                                                           |
| The use of this software is granted to you only if you agree to the License Agreement stated in the Readme file. If you disagree, please terminate the use of this software and delete the related files | ^ 您是否要允許此 App 變更您的裝置?                                               |
|                                                                                                    | Driver Installation Tool                                            |
|                                                                                                    | 已驗證的發行者: Fuji Xerox Co., Ltd.<br>檔案來源: 此電腦上的硬碟                      |
|                                                                                                    | 顯示更多詳細資料<br>✓                                                       |
|                                                                                                    | 、是 否                                                                |
| Accept Dedine                                                                                                    |                                                                     |
| ☆  昭動程式安装工具 - 安装<br>安装<br>請選取以下其中一項 -                                                                                                    |                                                                     |
| 【標準(5)<br>您可以自動提尋 LPR (TCP/IP) 印表機・一次可以安裝<br>多項裝置。                                                                                                    | 找到的印表機(F):<br>▼ IP 位址必須指定至場名稱(P)。                                   |
| 自訂(C)<br>可以安裝 LPR(TCP/IP)/SMB 印表機、NT/NetWare 共<br>用印表機及平行 /序列塩印表機。一次僅可以安裝一個<br>裝置。                                                                                                    | 名稿 地址 型號 5<br>☑ ApeosPort-IV C5570 10.32.28.85 ApeosPort-IV C5570 5 |
| 列印驅動程式更新(U)<br>之前安裝的列印驅動程式總更新至最新版本。                                                                                                    | <><br>再交援尋(R)                                                       |
|                                                                                                    |                                                                     |
| <上一步(3) 下一步(N)>                                                                                                    | <上一步(B) 下一步(N)> 取満 説明                                               |

三、選擇 10.32.28.85 這一台 C5570 [下一步]→[安裝]等待完成→調整

| 눬 驅動程式安裝工具 - 軟體授權合約 🛛 🕹 🗙                                                                                                    | >> 驅動程式安裝工具 - 安裝完成 × ×                |
|----------------------------------------------------------------------------------------------------|---------------------------------------|
| <b>軟體授權合約</b><br>您接受「軟體授權合約」的條款嗎?                                                                                                    | <b>安装完成</b><br>安裝已完成。<br>您現在可以列印至印表機。 |
| 軟體授權合約條款<br>Fuji Xerox Co., Ltd.("Fuji Xerox")<br>使用本軟體表示您接受本合約內含之每項條款。<br>1.(投權之授與)<br>假如貴客戶同意這些使用的條款。FUJI XEROX 授權貴客戶(「客戶」)將本套件(本程式及所<br>有定此媒體所提供之說明文件與手冊,總稱為「本軟體」)所提供之該等軟體用於 Fuji Xerox<br>指定作葉条紙版本之指定型號機器上(總稱為「指定型號」,但排除相密的機器)。然而,依<br>照本授權,客戶不得總權利提與任何第三人。且客戶有本軟體之非專屬權利。<br>2.(想露之菜止)<br>在任何情況下,客戶不得總本軟體揭露於任何第三人。<br>3.(重複使用之菜止)<br>客戶不得允許任何第三人重複使用本軟體。<br>4.(複製) ✓ |                                       |
| 完成安裝後,您可能需要重新啟動電腦。                                                                                                    |                                       |
| <上一步(B) 安裝(I) 取満 説明                                                                                                    | <上一步(B) 重新啟動 >> 完成 說明 說明              |

四、安裝完後調整設定:

1. 將這台印表機選為預設。

## 2. [內容]→[配置]→[認證管理]→調整完[確定]→[確定]

| ₩ ApeosPort-IV C5570 內容                               | × 認證管理 ? ×                                                                                  |
|-------------------------------------------------------|---------------------------------------------------------------------------------------------|
| 一般 共用 連接埠 進階 色彩管理 安全性 裝置設定 配置 <b>群白通信</b>             | 00000 <b>認設管理方法(A)</b> :<br>標準認證管理 ~                                                        |
| 雙向通信將可供您接收狀態資訊(工作、機器和可安裝選項)。<br>點選[雙向通信設定]按鈕即可設定雙向通信。 | <b>認證管理模式(T)</b> :<br>使用者 ~                                                                 |
| 雙向通信設定(B)                                             | 使用者認證資料(R):<br>使用者ID和部門ID                                                                   |
| <b>可安装選項</b><br>點選[可安裝選項]按鈕即可選擇在系統上所安裝的選項。            | <ul> <li>● 遞交工作時提示使用者進行輸入(M)</li> <li>□ 顯示之前的認證資料(L)</li> <li>□ 除時(#用者)D(***)(L)</li> </ul> |
| 可安装選項(!)                                              | ✓ 隐藏健用者D( ()(0) ✓ 隐藏路門D(***)(0) ▲ 田預設切路容料(6)                                                |
| <b>認證管理</b><br>點選認證管理]按鈕即可設定系統的認證管理。                  |                                                                                             |
| 認證管理(C)                                               | 使用者ID(E): 密碼(P):<br>資訊組                                                                     |
| (O) (近隔图                                              |                                                                                             |
| 確定 取消 套用(A                                            | 計費(D(B): 密碼(S):                                                                             |
|                                                       | 確定 取消 預設值(D) 說明(H)                                                                          |

## 3. [列印喜好設定]-色彩模式預設調整為黑白→[確定]→[完成]

🖶 ApeosPort-IV C5570 列印喜好設定  $\times$ 紙張/輸出 影像選項 色彩選項 排版/浮水印 詳細設定 傳真 工作類型(J): 雙面列印(S): ۶ 一般列印 單面列印  $\sim$  $\sim$ 設定(T).. 纸張(R): 印出方法(O): 尺寸: A4(210x297mm) 顏色: 白色 種類: 自動選擇 分頁<mark>(</mark>依份**數**)  $\sim$ 色彩棋式(C): 黑白  $\sim$ 輸出方法<mark>(M)</mark>: 自動選擇  $\sim$ 喜好設定(N): A <變更>標準  $\sim$ 编輯(I)... 儲存(V)... 狀態(U) 預設值<mark>(D)</mark> 全部預設(E) 說明(H) 確定 取消 套用(A)

列印時跳出視窗填入個人使用者 ID(預設身分證末 4 碼)即可

| 輸入認證資料                   |    | ?              | $\times$ |  |
|--------------------------|----|----------------|----------|--|
|                          |    |                |          |  |
| 使用者 <mark>ID(I)</mark> : |    | <b>密碼(P)</b> : |          |  |
|                          |    |                |          |  |
|                          |    |                |          |  |
|                          |    |                |          |  |
| 確定                       | 取消 | تة             | (明(H)    |  |